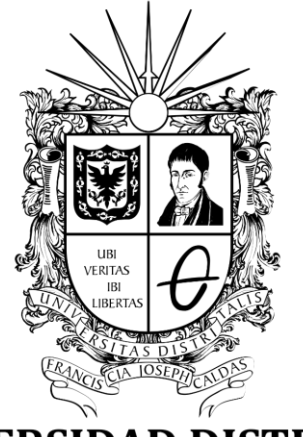

# **UNIVERSIDAD DISTRITAL** FRANCISCO JOSÉ DE CALDAS

INSTRUCTIVO DEL PARA LA GESTIÓN DE TRABAJOS DE GRADO (MONOGRAFÍA, EMPRENDIMIENTO, ARTÍCULO ACADÉMICO E INVESTIGACIÓN)

**ROL ESTUDIANTES - PÓLUX** 

| UNIVERSIDAD DISTRITAL<br>FRANCISCO INSE DE CALIAS | INSTRUCTIVO PARA LA GESTIÓN DE MONOGRAFÍAS<br>(ESTUDIANTES) - PÓLUX | Código:              |                                     |
|---------------------------------------------------|---------------------------------------------------------------------|----------------------|-------------------------------------|
|                                                   | Macroproceso: Gestión de Docencia                                   | Versión: 01          | OFICINA ASESORA<br>DE TECNOLOGÍAS E |
|                                                   | Proceso: Opciones de grado                                          | Fecha de Aprobación: |                                     |

## OFICINA ASESORA DE TECNOLOGÍAS DE LA INFORMACIÓN

### TABLA DE CONTENIDO

| NTRODUCCIÓN                                 |
|---------------------------------------------|
| I. OBJETIVO                                 |
| 2. ALCANCE                                  |
| 3. RESPONSABLES                             |
| 4. INGRESO AL SISTEMA                       |
| 5. SOLICITUDES                              |
| 5.1. Crear solicitud                        |
| 5.2. Listar solicitud7                      |
| <ol> <li>REVISIÓN DE DOCUMENTOS</li></ol>   |
| 6.1. Cargar y solicitud de revisión9        |
| 6.2. Respuesta a las revisiones11           |
| 7. TIPOS DE SOLICITUDES                     |
| 7.1. Cambio de director o codirector        |
| 7.2. Cambio de evaluador(es) 14             |
| 7.3. Cambio de título de trabajo de grado15 |
| 7.4. Revisión de trabajo de grado16         |
| 7.5. Cancelación de modalidad 17            |
| 7.6. Cambio de objetivos 18                 |
| 7.7. Solicitud de prórroga 19               |
| 3. Consulta del trabajo de grado 20         |

|                                                   | INSTRUCTIVO PARA LA GESTIÓN DE MONOGRAFÍAS<br>(ESTUDIANTES) - PÓLUX | Código:              |                                     |
|---------------------------------------------------|---------------------------------------------------------------------|----------------------|-------------------------------------|
|                                                   | Macroproceso: Gestión de Docencia                                   | Versión: 01          | OFICINA ASESORA<br>DE TECNOLOGÍAS E |
| UNIVERSIDAD DISTRITAL<br>FRANCISCO IOSÉ DE CALDAS | Proceso: Opciones de grado                                          | Fecha de Aprobación: | INFORMACIÓN                         |

#### INTRODUCCIÓN

En este manual de usuario se podrán encontrar la descripción de la gestión de la opción de grado Monografía para los estudiantes a través de Pólux.

#### 1. OBJETIVO

Facilitar el flujo de trabajo de los estudiantes en el desarrollo de sus trabajos de grado en sus múltiples modalidades

#### 2. ALCANCE

Este manual de usuario aplica para los estudiantes de pregrado de la Universidad Distrital Francisco José de Caldas que ya cumplen con los requisitos para iniciar su trabajo de grado.

#### 3. RESPONSABLES

Es responsabilidades de los estudiantes de la Universidad Distrital Francisco José de Caldas, que van a realizar su trabajo de grado, seguir los pasos que se indican en este manual para poder realizar los múltiples procesos que requiera y garantizar que el sistema funcione correctamente.

| UNIVERSIDAD DISTRITAL<br>FRANCISCO JOSÉ DE CALDAS | INSTRUCTIVO PARA LA GESTIÓN DE MONOGRAFÍAS<br>(ESTUDIANTES) - PÓLUX | Código:              |                                     |
|---------------------------------------------------|---------------------------------------------------------------------|----------------------|-------------------------------------|
|                                                   | Macroproceso: Gestión de Docencia                                   | Versión: 01          | OFICINA ASESORA<br>DE TECNOLOGÍAS E |
|                                                   | Proceso: Opciones de grado                                          | Fecha de Aprobación: | INFORMACIÓN                         |

#### 4. INGRESO AL SISTEMA

Abra el navegador de su preferencia e ingrese el siguiente enlace: <u>https://polux.portaloas.udistrital.edu.co/#/</u> (imagen 1)

|                                   | Universidad District |
|-----------------------------------|----------------------|
|                                   |                      |
| Sistema de Autenticación Única    |                      |
| Usemane                           |                      |
| Password                          |                      |
| Recordarme                        |                      |
| SIGN IN WSO2                      |                      |
| Recuperar contraseña              |                      |
| Recuperar usuario                 |                      |
| No tienes cuenta? Registrate aqui |                      |
| Other login options:              |                      |
| P Google                          |                      |
|                                   |                      |
|                                   |                      |

Imagen 1.

Ingrese con sus credenciales y si son correctas, ingresará al sistema. (Imagen 2)

| polux                                                                                               |                        |                                                                 |        |
|----------------------------------------------------------------------------------------------------|------------------------|-----------------------------------------------------------------|--------|
|                                                                                                    |                        |                                                                 | •      |
| Sistema de gestión de trabaios de grado Polux                                                       |                        |                                                                 |        |
|                                                                                                    |                        |                                                                 |        |
| Sistema de gestión de trabajos de grado de Pregrado en la Universidad Distrital                     |                        |                                                                 |        |
|                                                                                                    |                        |                                                                 |        |
|                                                                                                    |                        |                                                                 |        |
|                                                                                                    |                        |                                                                 |        |
| Universidad Distrital                                                                               | ENLACES UNIVERSITARIOS | ENLACES DE INTERÉS                                              |        |
| Francisco José de Caldas                                                                            | Turaurenda             | Tanuaeversia                                                    |        |
| Institución de Educación Superior sujeta a Impección y                                              | Normelivided           | Namatividad                                                     |        |
| vigenca per el tenciono de Lescado Nacional Adores<br>a la Acardía Mayor de Begolá Distrito Capital |                        |                                                                 |        |
| † Camera 7 # 430 - 53 - Regeta D.C Celambia                                                         |                        |                                                                 |        |
| 5 Telikine (Ostontisa): +57 3 323 9300                                                              |                        |                                                                 |        |
| 25 E-mail: atencien@udotifial.edu.ce                                                                |                        |                                                                 |        |
| 🗢 Lunes a Vernes de 8.00 a.m. a 5.00 p.m.                                                           |                        |                                                                 |        |
| De des Cesteles                                                                                     |                        |                                                                 |        |
| Redes Sociales                                                                                      |                        |                                                                 |        |
| 🖬 G+ 💆                                                                                              |                        |                                                                 |        |
|                                                                                                    | BASCOLD                | Estatoria<br>Malinias andericanas                               |        |
|                                                                                                    | Area do Ded II/Not     | Area de Ded 1076at                                              |        |
|                                                                                                    |                        |                                                                 |        |
|                                                                                                    |                        |                                                                 |        |
| © Copyright 1990 - 2019 - Todos los Derechos Res                                                    | Preguta                | Paillos de Precident 7 Mage del Portel 7 Paillos de Precident 7 | 32.1.1 |
|                                                                                                    |                        |                                                                 |        |
|                                                                                                    |                        |                                                                 |        |
|                                                                                                    | Imagon                 | 2                                                               |        |

Nota: Tenga en cuenta que si tiene algún inconveniente con el menú del sistema puede realizar la eliminación de cookies y caché.

| 11 11 11 11 11 11 11 11 11 11 11 11 11            | INSTRUCTIVO PARA LA GESTIÓN DE MONOGRAFÍAS | Código:              |                                     |
|---------------------------------------------------|--------------------------------------------|----------------------|-------------------------------------|
|                                                   | (ESTUDIANTES) - PÓLUX                      | coulgo               |                                     |
|                                                   | Macroproceso: Gestión de Docencia          | Versión: 01          | OFICINA ASESORA<br>DE TECNOLOGÍAS E |
| UNIVERSIDAD DISTRITAL<br>FRANCISCO JOSÉ DE CALDAS | Proceso: Opciones de grado                 | Fecha de Aprobación: | INFORMACIÓN                         |

#### 5. SOLICITUDES

#### 5.1. Crear solicitud

Para visualizar las solicitudes realizadas, haga clic en el menú Solicitudes > Listar solicitudes.

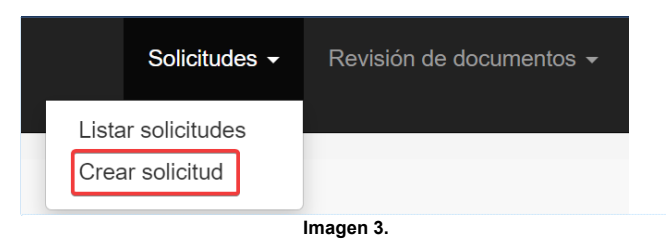

Comentado [VAAC2R1]:

Comentado [VAAC1]: Cambiar imagen

Luego, se habilitará la lista desplegable donde tendrá que seleccionar la modalidad que aplique. (Imagen 4)

| Crear nueva solicitud |                                                                                                    |
|-----------------------|----------------------------------------------------------------------------------------------------|
| Seleccione la         | ~                                                                                                    |
|                       | Pasantia Externa<br>Espacios Académicos de Posgrado                                                                           |
|                       | Espacios Academicos de Profundización<br>Monografía                                                                           |
| Unive                 | Investigación, Investigación-Creación, Innovación<br>Creación, dirección o interpretación<br>Producción de artículo académico |
| Franc                 | Proyecto de Empendimiento<br>Pasantia                                                                                         |
| Calda                 | S Normatividad                                                                                                    |

Imagen 4.

Luego, se habilitará el formulario para registrar la información de la solicitud. (Imagen 5)

|                                                   | INSTRUCTIVO PARA LA GESTIÓN DE MONOGRAFÍAS<br>(ESTUDIANTES) - PÓLUX | Código:              |                                     |
|---------------------------------------------------|---------------------------------------------------------------------|----------------------|-------------------------------------|
|                                                   | Macroproceso: Gestión de Docencia                                   | Versión: 01          | OFICINA ASESORA<br>DE TECNOLOGÍAS E |
| UNIVERSIDAD DISTRITAL<br>FRANCISCO JOSÉ DE CALDAS | Proceso: Opciones de grado                                          | Fecha de Aprobación: | INFORMACIÓN                         |

| Crear nueva solicitud                           |                                      |   |
|-------------------------------------------------|--------------------------------------|---|
| Seleccione tipo de<br>solicitud                 | Solicitud de cambio de evaluador(es) | ~ |
| Formulario de solicitud                         |                                      |   |
| Escriba la causa con la que ju<br>solicitud     | ustifica la                          |   |
| Seleccione el nombre del eva<br>actual          | aluador                              | ~ |
| Seleccione el docente que su<br>nuevo evaluador | Enviar Solicitud                     | • |
|                                                 | Imagen 5.                            |   |

#### Para monografía, tendrá que ingresar la siguiente información:

- Nombre de la propuesta
- Objetivos de la propuesta
- Resumen
- Cargue de archivo de la propuesta
- Área o áreas de conocimiento relacionadas
- Nombre del docente que avala la propuesta de monografía
- Confirmación de inscripción de Trabajo de grado I y II en el mismo semestre
- Código de otro estudiante participante en el proyecto (cuando aplique)
- Docente codirector (Cuando aplique)
- Aceptación de cumplimiento de las condiciones para el trámite de la monografía

#### Para proyecto de emprendimiento, tendrá que registrar la siguiente información:

- Nombre de la propuesta
- Resumen de la propuesta
- Cargue de archivo del plan o modelo de negocio
- Áreas de conocimiento
- Nombre del docente que avala la propuesta de proyecto de emprendimiento
- Confirmación de inscripción de Trabajo de grado I y II en el mismo semestre
- Código de otro estudiante participante en el proyecto (cuando aplique)
- Aceptación de términos

#### Para producción de artículo académico, tendrá que registrar la siguiente información:

- Nombre de la propuesta
- Resumen de la propuesta
- Cargue de archivo de la propuesta
- Áreas de conocimiento
- Nombre del docente que avala la propuesta de artículo académico

| UNIVERSIDAD DISTRITAL<br>FRANCISCO JOSE DE CALDAS | INSTRUCTIVO PARA LA GESTIÓN DE MONOGRAFÍAS<br>(ESTUDIANTES) - PÓLUX | Código:              |                                     |
|---------------------------------------------------|---------------------------------------------------------------------|----------------------|-------------------------------------|
|                                                   | Macroproceso: Gestión de Docencia                                   | Versión: 01          | OFICINA ASESORA<br>DE TECNOLOGÍAS E |
|                                                   | Proceso: Opciones de grado                                          | Fecha de Aprobación: | INFORMACION                         |

- Confirmación de inscripción de Trabajo de grado I y II en el mismo semestre
- Código de otro estudiante participante en el proyecto (cuando aplique)
- Aceptación de términos

## Para investigación, investigación-creación e innovación, tendrá que ingresar la siguiente información:

- Nombre de la propuesta
- Objetivos de la propuesta
- Resumen
- Área o áreas de conocimiento relacionadas
- Cargue de archivo de la propuesta
- Estructura de investigación que avala la propuesta
- Nombre del docente director designado por la estructura de investigación
- Confirmación de inscripción de Trabajo de grado I y II en el mismo semestre
- Código de otro estudiante participante en el proyecto (cuando aplique)
- Aceptación de cumplimiento de las condiciones para el trámite de la modalidad de grado

Nota: En caso de que el proyecto de grado sea elaborado entre estudiantes de dos proyectos curriculares distintos, cada uno debe generar su proyecto de grado en el sistema, ingresando la misma información y el mismo director.

Una vez haga clic en enviar solicitud, esta será enviada para la aprobación del coordinador. Luego, el sistema lo llevará el listado de las solicitudes realizadas.

#### 5.2. Listar solicitud

Para consultar el listado de las solicitudes realizadas, en el menú seleccione *Solicitudes* > *Listar solicitudes*. (Imagen 6)

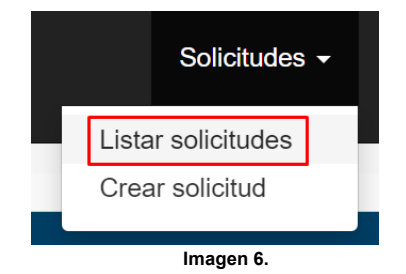

Luego, se abrirá el listado. Allí podrá ver el detalle de las solicitudes, haciendo clic en el ícono señalado. (Imagen 7)

| UNIVERSIDAD DISTRITAL<br>FRANCISCO JOSE DE CALDAS | INSTRUCTIVO PARA LA GESTIÓN DE MONOGRAFÍAS<br>(ESTUDIANTES) - PÓLUX | Código:              |                                     |
|---------------------------------------------------|---------------------------------------------------------------------|----------------------|-------------------------------------|
|                                                   | Macroproceso: Gestión de Docencia                                   | Versión: 01          | OFICINA ASESORA<br>DE TECNOLOGÍAS E |
|                                                   | Proceso: Opciones de grado                                          | Fecha de Aprobación: | INFORMACIÓN                         |

| úmero de radicado | Tipo de solicitud                         | 쇖 | Estado de la solicitud              | Fecha 🛗    | Detalle |  |
|-------------------|-------------------------------------------|---|-------------------------------------|------------|---------|--|
| 932               | Solicitud de cancelación de Modalidad     |   | Aprobada por consejo de<br>carrera  | 2024-06-13 | ۲       |  |
| 933               | Solicitud inicial                         |   | Aprobada por consejo de<br>carrera  | 2024-06-13 | ۲       |  |
| 931               | Solicitud inicial                         |   | Aprobada por consejo de<br>carrera  | 2024-06-13 | ۲       |  |
| 997               | Solicitud de cancelación de Modalidad     |   | Aprobada por consejo de<br>carrera  | 2024-06-21 | ۲       |  |
| 1000              | Solicitud de cancelación de Modalidad     |   | Aprobada por consejo de<br>carrera  | 2024-06-21 | ۲       |  |
| 950               | Solicitud de cancelación de Modalidad     |   | Aprobada por consejo de<br>carrera  | 2024-06-15 | ۲       |  |
| 983               | Solicitud inicial                         |   | Aprobada por consejo de<br>carrera  | 2024-06-19 | ۲       |  |
| 1002              | Solicitud de revisión de trabajo de grado |   | Rechazada por extension<br>pasantia | 2024-06-21 | ۲       |  |
| 952               | Solicitud Inicial                         |   | Aprobada por consejo de<br>carrera  | 2024-06-17 | ۲       |  |
| 1001              | Solicitud Inicial                         |   | Aprobada por consejo de             | 2024-06-21 | ۲       |  |

lmagen 7.

En el detalle podrá consultar la información registrada anteriormente. Tenga en cuenta que en el campo *Propuesta* podrá consultar el documento cargado. (Imagen 8)

| Información de la solicitud                    |                                             |
|------------------------------------------------|---------------------------------------------|
| Número de radicado:                            | 1049                                        |
| Fecha:                                         | 2024-0/-02                                  |
| Periodo academico:                             | 2023-1                                      |
| Modalidad:                                     | Monograna                                   |
| Tipo de solicitud:                             | Solicitud Director Trabajo de Grado         |
| Solicitantes:                                  |                                             |
|                                                |                                             |
| Detalles de la solicitud                       |                                             |
| Nombre propuesta:                              | Monografia Prueba                           |
| Resumen propuesta:                             | Objetivo Prueba                             |
| Propuesta:                                     | Ver documento                               |
| Áreas de conocimiento:                         | INGENIERIA DE SISTEMAS, TELEMATICA Y AFINES |
| Docente que avala la propuesta:                |                                             |
| Inscripción de espacios académicos de trabajo: | SI                                          |
| Estudiantes:                                   |                                             |
| Objetivo:                                      | Prueba                                      |
| Aceptación de terminos:                        | SI                                          |
| Co-director del trabajo:                       | No solicita                                 |
|                                                |                                             |

Imagen 8.

|                                                   | INSTRUCTIVO PARA LA GESTIÓN DE MONOGRAFÍAS<br>(ESTUDIANTES) - PÓLUX | Código:              |                                     |
|---------------------------------------------------|---------------------------------------------------------------------|----------------------|-------------------------------------|
|                                                   | Macroproceso: Gestión de Docencia                                   | Versión: 01          | OFICINA ASESORA<br>DE TECNOLOGÍAS E |
| UNIVERSIDAD DISTRITAL<br>FRANCISCO JOSÉ DE CALDAS | Proceso: Opciones de grado                                          | Fecha de Aprobación: | INFORMACIÓN                         |

#### 6. REVISIÓN DE DOCUMENTOS

Una vez el coordinador haya aprobado la propuesta, podrá solicitar la revisión de los documentos. En el menú seleccione *Revisión de documentos > Revisión estudiante*. (Imagen 9)

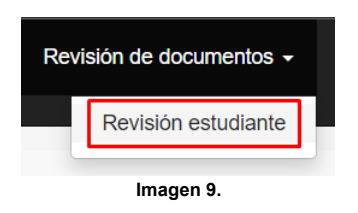

Enseguida se abrirán los datos de la monografía enviada. (Imagen 10)

| Revisión                                                                      | n de Documentos                                                                                                    |
|-------------------------------------------------------------------------------|----------------------------------------------------------------------------------------------------|
| Datos (                                                                       | del trabajo de grado.                                                                                                    |
| Estado                                                                        |                                                                                                    |
| Otros docum                                                                   | ientos del trabajo de grado                                                                                                    |
| Escoja la versión que desea descargar<br>M Anteproyecto<br>M Trabajo de Grado |                                                                                                    |
| Documento del trabajo de grado                                                | No se han podido encontrar revisiones asociadas al trabajo de grado, vertilique que se haya realizado alguna<br>anteriormente                          |
|                                                                               | Presionando el siguiente botón podrá subir una nueva versión del documento del trabajo de grado.<br>Subir nueva version del documento Solidar tevisión |
| Im                                                                            | agen 10.                                                                                                    |

En este resumen, encontrará la siguiente información:

- Datos del trabajo de grado
- Otros documentos del trabajo de grado
- Visor del documento de trabajo de grado
- Campo para la solicitud de revisión de versiones del documento

#### 6.1. Cargar y solicitud de revisión

Para cargar una versión del documento, haga clic en el botón indicado. (Imagen 11)

| No se han podido encontrar r | visiones asociadas al trabajo de grado, verifique que se haya realizado alguna anteriormente |
|------------------------------|----------------------------------------------------------------------------------------------|
| Presionand                   | el siguiente botón podrá subir una nueva versión del documento del trabajo de grado.         |
|                              | Subir nueva versión del documento Solicitar revisión                                         |
|                              | Imagen 11.                                                                                   |

| and the                                           | INSTRUCTIVO PARA LA GESTIÓN DE MONOGRAFÍAS<br>(ESTUDIANTES) - PÓLUX | Código:              |                                     |
|---------------------------------------------------|---------------------------------------------------------------------|----------------------|-------------------------------------|
|                                                   | Macroproceso: Gestión de Docencia                                   | Versión: 01          | OFICINA ASESORA<br>DE TECNOLOGÍAS E |
| UNIVERSIDAD DISTRITAL<br>FRANCISCO JOSÉ DE CALDAS | Proceso: Opciones de grado                                          | Fecha de Aprobación: | INFORMACIÓN                         |

Seleccione y cargue el archivo. Para solicitar su revisión, haga clic en *Solicitar revisión*. (Imagen 12)

| No se han podido encontrar revisiones asociadas al trabajo de grado, verifique que se haya realizado alguna anteriormente |
|----------------------------------------------------------------------------------------------------|
| Presionando el siguiente botón podrá subir una nueva versión del documento del trabajo de grado.                          |
| Subitr nueva versión del documento Solicitar revisión                                                                     |
| Imagen 12.                                                                                                    |

Seleccione el docente a quien le solicitará la revisión de la lista desplegable. (Imagen 13)

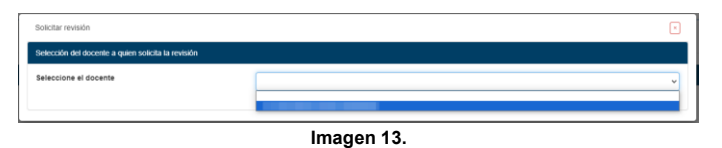

Haga clic en Solicitar revisión. (Imagen 14)

| ſ | Solicitar revisión                                 |                    | × |
|---|----------------------------------------------------|--------------------|---|
|   | Selección del docente a quien solicita la revisión |                    |   |
|   | Seleccione el docente                              |                    | ~ |
|   |                                                    | Solicitar revisión |   |

Imagen 14.

Por último, confirme la solicitud. (Imagen 15)

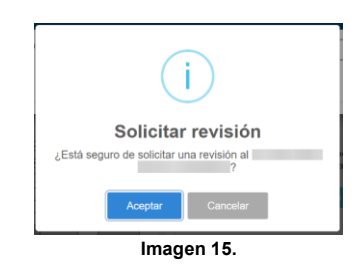

El sistema confirmará que el envío se realizó correctamente.

| and the                                           | INSTRUCTIVO PARA LA GESTIÓN DE MONOGRAFÍAS<br>(ESTUDIANTES) - PÓLUX | Código:              |                                     |
|---------------------------------------------------|---------------------------------------------------------------------|----------------------|-------------------------------------|
|                                                   | Macroproceso: Gestión de Docencia                                   | Versión: 01          | OFICINA ASESORA<br>DE TECNOLOGÍAS E |
| UNIVERSIDAD DISTRITAL<br>FRANCISCO IOSÉ DE CALDAS | Proceso: Opciones de grado                                          | Fecha de Aprobación: | INFORMACIÓN                         |

#### 6.2. Respuesta a las revisiones

Una vez el docente al que se le solicitó la revisión hizo el proceso, podrá ver los comentarios realizados por el docente. Para ello, haga clic en el campo *Revisiones*. (Imagen 16)

| Revisiones                                                                                       |   |
|--------------------------------------------------------------------------------------------------|---|
| Revisión: 02-Jul-2024                                                                            | î |
|                                                                                                  | ÷ |
| Presionando el siguiente botón podrá subir una nueva versión del documento del trabajo de grado. |   |
| Subir nueva versión del documento Solicitar revisión                                             |   |
| Imagen 16.                                                                                       |   |

Enseguida se desplegará el histórico de comentarios, haga clic en el comentario sombreado en azul. (Imagen 17)

| Revisiones                                                       |   |
|------------------------------------------------------------------|---|
| Revisión: 02-Jul-2024                                            | ^ |
| Fecha de revisión: 02-Jul-2024 I Fecha de recepción: 02-Jul-2024 |   |
|                                                                  |   |
|                                                                  |   |
|                                                                  |   |
|                                                                  | Ŧ |

Imagen 17.

Luego, se desplegará la información registrada. (Imagen 18)

| Revisión: 02-Jul-2024                                            |   |
|------------------------------------------------------------------|---|
| Fecha de revisión: 02-Jul-2024   Fecha de recepción: 02-Jul-2024 |   |
| Corrección realizada: prueba                                     | ۲ |
| — prueba<br>02-Jul-2024                                          |   |
| Escribe un comentario                                            |   |
|                                                                  |   |

Imagen 18.

| and the | INSTRUCTIVO PARA LA GESTIÓN DE MONOGRAFÍAS<br>(ESTUDIANTES) - PÓLUX | Código:                           |                      |                                     |
|---------|---------------------------------------------------------------------|-----------------------------------|----------------------|-------------------------------------|
|         | UNIVERSIDAD DISTRITAL<br>FRANCISCO JOSÉ DE CALDAS                   | Macroproceso: Gestión de Docencia | Versión: 01          | OFICINA ASESORA<br>DE TECNOLOGÍAS E |
|         |                                                                     | Proceso: Opciones de grado        | Fecha de Aprobación: | INFORMACIÓN                         |

Allí también encontrará el campo para dar respuesta a las observaciones realizadas. Tenga en cuenta que se pueden dar las respuestas que considere pertinentes.

En caso de requerir una nueva revisión, siga las instrucciones del apartado <u>cargar y solicitar</u> revisión.

| nie Hour                                          | INSTRUCTIVO PARA LA GESTIÓN DE MONOGRAFÍAS<br>(ESTUDIANTES) - PÓLUX | Código:              |                                     |
|---------------------------------------------------|---------------------------------------------------------------------|----------------------|-------------------------------------|
| UNIVERSIDAD DISTRICAL<br>FRANCISCO JOSÉ DE CALDAS | Macroproceso: Gestión de Docencia                                   | Versión: 01          | OFICINA ASESORA<br>DE TECNOLOGÍAS E |
|                                                   | Proceso: Opciones de grado                                          | Fecha de Aprobación: |                                     |

#### 7. TIPOS DE SOLICITUDES

Dentro del proceso de la monografía, podrá realizar ciertas solicitudes, las cuales se explican a continuación.

En todos los casos, para crear la solicitud, vaya al menú y haga clic en Solicitudes > Crear solicitudes. (Imagen 19)

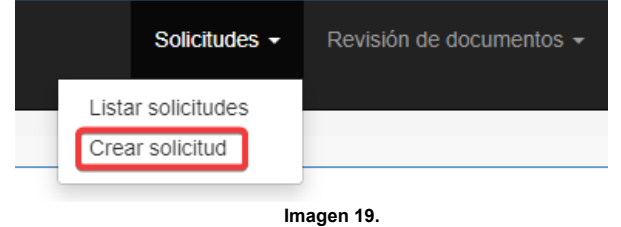

#### Cambio de director o codirector 7.1.

Para esta solicitud, en el listado seleccione una de las opciones, Solicitud de cambio de director interno o Solicitud de cambio de codirector. (Imagen 20)

| Crear nueva solicitud        |                                                                                                    | l i |
|------------------------------|----------------------------------------------------------------------------------------------------|-----|
| Seleccione tipo de solicitud |                                                                                                    | v   |
|                              | Solicitud de caracte de derectar interno.<br>Solicitud de prompa<br>Solicitud de caracte de relatadatories)<br>Solicitud de caracte de relatadatories)<br>Solicitud de relatado de rolatado<br>Solicitud de relatado de rolatado<br>Solicitud de caracte de relatado de grado<br>Solicitud de caracte de relatado |     |

Imagen 20.

Luego se habilitará un formulario. Allí encontrará el nombre del director actual y los campos para seleccionar el nombre del nuevo docente director y un campo para escribir una justificación del por qué realiza esa solicitud. (imagen 21)

| Crear nueva solicitud                                  | Crear nueva solicitud |                      |  |
|--------------------------------------------------------|-----------------------|----------------------|--|
| Seleccione tipo de solicitud                           | Solicitud de cambio d | e director interno 🗸 |  |
|                                                        |                       |                      |  |
| Formulario de solicitud                                |                       |                      |  |
| Nombre del director actual                             |                       |                      |  |
| Seleccione el docente que solicita como nuevo director |                       | · · · ·              |  |
| Escriba la causa con la que justifica la solicitud     |                       |                      |  |
|                                                        |                       |                      |  |
|                                                        |                       |                      |  |
|                                                        |                       |                      |  |
|                                                        |                       | Enver Solchul        |  |

Imagen 21.

|                                                   | INSTRUCTIVO PARA LA GESTIÓN DE MONOGRAFÍAS<br>(ESTUDIANTES) - PÓLUX | Código:              |                                     |
|---------------------------------------------------|---------------------------------------------------------------------|----------------------|-------------------------------------|
| UNIVERSIDAD DISTRITAL<br>FRANCISCO JOSÉ DE CALDAS | Macroproceso: Gestión de Docencia                                   | Versión: 01          | OFICINA ASESORA<br>DE TECNOLOGÍAS E |
|                                                   | Proceso: Opciones de grado                                          | Fecha de Aprobación: | INFORMACIÓN                         |

Una vez haya completado dicha información, haga clic en Enviar solicitud. (Imagen 22)

| Formulario de solicitud                                   |                  |   |
|-----------------------------------------------------------|------------------|---|
| Nombre del director actual                                |                  |   |
| Seleccione el docente que solicita<br>como nuevo director | · · ·            |   |
| Escriba la causa con la que<br>justifica la solicitud     |                  |   |
|                                                           |                  |   |
|                                                           |                  |   |
|                                                           | Erwiar Soliditud | Þ |
|                                                           | Imagen 22.       |   |

Luego, la solicitud será enviada a revisión por parte del Coordinador.

7.2.Cambio de evaluador(es)Para esta solicitud, vaya al listado y seleccione Solicitud de cambio de evaluador(es). (Imagen 23)

| Crear nueva solicitud           |                                                                                                    |
|---------------------------------|----------------------------------------------------------------------------------------------------|
| Seleccione tipo de<br>solicitud | ~                                                                                                    |
| Universidad                     | Solicitud de cambio de director interno<br>Solicitud de préroga<br>Solicitud de mimbio de retulación de grado<br>Solicitud de cambio de retulación(rets)<br>Solicitud de cambio de acodorector<br>Solicitud de cambio de acodorector |
| Francisco Jo                    | Solicitud de cancelación de Modalidad<br>Solicitud de cambio de objetivos<br>Imagen 23.                                                                                                    |

Allí tendrá que seleccionar (Imagen 24)

- Docente que sugiere como nuevo evaluador
- Justificación de la solicitud -
- Evaluador actual -

| and the                                           | INSTRUCTIVO PARA LA GESTIÓN DE MONOGRAFÍAS<br>(ESTUDIANTES) - PÓLUX | Código:              |                                     |
|---------------------------------------------------|---------------------------------------------------------------------|----------------------|-------------------------------------|
| UNIVERSIDAD DISTRITAL<br>FRANCISCO JOSÉ DE CALDAS | Macroproceso: Gestión de Docencia                                   | Versión: 01          | OFICINA ASESORA<br>DE TECNOLOGÍAS E |
|                                                   | Proceso: Opciones de grado                                          | Fecha de Aprobación: | INFORMACIÓN                         |

| Crear nueva solicitud                             |                                      |  |
|---------------------------------------------------|--------------------------------------|--|
| Seleccione tipo de solicitud                      | Solicitud de cambio de evaluador(es) |  |
| Formulario de solicitud                           |                                      |  |
| Escriba la causa con la que just solicitud        | fice la                              |  |
| Seleccione el nombre del evalua<br>actual         | idor v                               |  |
| Seleccione el docente que sugi<br>nuevo evaluador | re como                              |  |
|                                                   | Imagen 24.                           |  |

Cuando haya completado la información, haga clic en *Enviar solicitud*. El sistema confirmará el registro de la solicitud para su revisión.

### 7.3. Cambio de título de trabajo de grado

Para esta solicitud, seleccione del listado *Solicitud de cambio de título de trabajo de grado.* (Imagen 25)

| Crear nueva solicitud           |                                                                                                    |   |
|---------------------------------|----------------------------------------------------------------------------------------------------|---|
| Seleccione tipo de<br>solicitud |                                                                                                    | ~ |
| Universidad                     | Solicitud de cambio de director interno<br>Solicitud de prótroga<br>Solicitud de cambio de titulo de trabajo de grado<br>Solicitud de cambio de evaluador(es)<br>Solicitud de cambio de codirector<br>Solicitud de cambio de trabajo de grado |   |
| Francisco Jo                    | Solicitud de cancelación de Modalidad<br>Solicitud de cambio de objetivos<br>Imagen 25.                                                                                                    |   |

Enseguida se habilitará el formulario. (Imagen 26)

| - Harrison - Harrison | INSTRUCTIVO PARA LA GESTIÓN DE MONOGRAFÍAS<br>(ESTUDIANTES) - PÓLUX | Código:              |                                     |
|----------------------------------------------------------------------------------------------------|---------------------------------------------------------------------|----------------------|-------------------------------------|
| UNIVERSIDAD DISTRITAL<br>FRANCISCO JOSÉ DE CALDAS                                                                                                    | Macroproceso: Gestión de Docencia                                   | Versión: 01          | OFICINA ASESORA<br>DE TECNOLOGÍAS E |
|                                                                                                    | Proceso: Opciones de grado                                          | Fecha de Aprobación: | INFORMACIÓN                         |

| Crear nueva solicitud           |                                                     |  |  |
|---------------------------------|-----------------------------------------------------|--|--|
| Seleccione tipo de<br>solicitud | Solicitud de cambio de título de trabajo de grado 🗸 |  |  |
| Formulario de solicitud         |                                                     |  |  |
| Nombre actual de la propuesta   | Monografia Prueba                                   |  |  |
| Escriba el nuevo nombre de la   | ropuesta                                            |  |  |
| Escriba la causa con la que jus | ifica la                                            |  |  |
|                                 | Enviar Solicitud                                    |  |  |

Imagen 26.

Allí debe registrar:

- Nuevo nombre de la propuesta
- La justificación
- Nombre actual de la propuesta

Una vez completa la información, haga clic en Enviar solicitud a revisión del Coordinador.

### 7.4. Revisión de trabajo de grado

Esta solicitud se realiza para que sea aprobada su revisión y el trabajo de grado pueda ser sustentado.

Para solicitar la revisión, en el listado seleccione *Solicitud de revisión de trabajo de grado.* (Imagen 27)

| Crear nueva solicitud           |                                                                                                    |
|---------------------------------|----------------------------------------------------------------------------------------------------|
| Seleccione tipo de<br>solicitud | ·                                                                                                    |
| Universidad<br>Francisco Jo     | Solicitud de cambio de director interno<br>Solicitud de cambio de título de trabajo de grado<br>Solicitud de cambio de evaluador(es)<br>Solicitud de cambio de evaluedor(es)<br>Solicitud de ratabijo de grado<br>Solicitud de ratabijo de grado<br>Solicitud de cambio de Modalidad<br>Solicitud de cambio de objetivos |
|                                 | Imagen 27.                                                                                                    |

Enseguida se habilitará la sección para cargar el documento final para revisión. (Imagen 28)

| UNIVERSIDAD DISTRITAL<br>Francisco José de Caldas | INSTRUCTIVO PARA LA GESTIÓN DE MONOGRAFÍAS<br>(ESTUDIANTES) - PÓLUX | Código:              |                                     |
|---------------------------------------------------|---------------------------------------------------------------------|----------------------|-------------------------------------|
|                                                   | Macroproceso: Gestión de Docencia                                   | Versión: 01          | OFICINA ASESORA<br>DE TECNOLOGÍAS E |
|                                                   | Proceso: Opciones de grado                                          | Fecha de Aprobación: | INFORMACIÓN                         |

| Formulario de solicitud                                                                     |                                                                                                    |  |
|---------------------------------------------------------------------------------------------|----------------------------------------------------------------------------------------------------|--|
| Nombre del director actual                                                                  |                                                                                                    |  |
| Evaluadores actuales                                                                        |                                                                                                    |  |
| Aviso: El sistema solo permite subir documen<br>versiones, solo el último documento subido. | tos en formato PDF y con un tamaño máximo de 20Mb, por favor tener en cuenta que el sistema no almancena los documentos de las |  |
| Seleccione el documento final para la<br>revisión                                           | Seleccionar archivo Sin archivos seleccionados                                                                                 |  |
|                                                                                             | Enviar Solicitud                                                                                                    |  |
| Imagen 28.                                                                                  |                                                                                                    |  |

Allí se mostrará el nombre del docente director actual y de los evaluadores. Una vez haya cargado el documento, haga clic en *Enviar solicitud*.

**Nota:** La solicitud debe ser aprobada por el docente director y posteriormente por el coordinador. Una vez esta solicitud sea aprobada, se habilitará el registro de notas por parte de los docentes director y evaluador(es), en los casos en los que corresponda.

#### 7.5. Cancelación de modalidad

Para esta solicitud, seleccione del listado Solicitud de cancelación de modalidad. (Imagen 29)

| Crear nueva solicitud           |                                                                                                    |
|---------------------------------|----------------------------------------------------------------------------------------------------|
| Seleccione tipo de<br>solicitud | ·                                                                                                    |
|                                 | Solicitud de cambio de director interno<br>Solicitud de prórroga<br>Solicitud de cambio de trabajo de grado<br>Solicitud de cambio de evaluador(es)<br>Solicitud de cambio de codrector |
| Universidad                     | Solicitud de revisión de trabajo de grado<br>Solicitud de cancelación de Modalidad                                                                                                    |
| Francisco Jo                    | Solicitud de cambio de objetivos                                                                                                    |

lmagen 29.

**Nota:** Una vez esta solicitud sea aprobada se cancelará toda la modalidad y quedará sin un trabajo de grado activo en el sistema.

Luego se habilitará un campo para registrar una justificación para la solicitud. (Imagen 30)

| UNIVERSIDAD DISTRITAL<br>FRANCISCO JOSÉ DE CALDAS | INSTRUCTIVO PARA LA GESTIÓN DE MONOGRAFÍAS<br>(ESTUDIANTES) - PÓLUX | Código:              |                                     |
|---------------------------------------------------|---------------------------------------------------------------------|----------------------|-------------------------------------|
|                                                   | Macroproceso: Gestión de Docencia                                   | Versión: 01          | OFICINA ASESORA<br>DE TECNOLOGÍAS E |
|                                                   | Proceso: Opciones de grado                                          | Fecha de Aprobación: |                                     |

| Formulario de solicitud                               |                  |
|-------------------------------------------------------|------------------|
| Escriba la causa con la que justifica la<br>solicitud |                  |
| l                                                     | Enviar Solicitud |

Una vez registrado, haga clic en Enviar solicitud.

Nota: Solamente podrá realizar una solicitud de cancelación y máximo dos solicitudes de modalidad de grado.

#### 7.6. Cambio de objetivos

Para solicitar la modificación de los objetivos, seleccione *Solicitud de cambio de objetivos.* (Imagen 31)

| Crear nueva solicitud           |                                                                                                    |   |
|---------------------------------|----------------------------------------------------------------------------------------------------|---|
| Seleccione tipo de<br>solicitud |                                                                                                    | - |
| Universidad<br>Francisco Jo     | Solicitud de cambio de director interno<br>Solicitud de prótroga<br>Solicitud de cambio de trubajo de grado<br>Solicitud de cambio de ovideretor<br>Solicitud de cambio de odirector<br>Solicitud de revisión de finalajo de grado<br>Solicitud de cambio de odiretivos] |   |

Imagen 31.

Enseguida se mostrará los objetivos actuales y el campo para registrar los nuevos objetivos. (Imagen 32)

| Formulario de solicitud                         |        |  |  |
|-------------------------------------------------|--------|--|--|
| Objetivos actuales de la propuesta              | Prueba |  |  |
| Escriba los nuevos objetivos de la<br>propuesta |        |  |  |
| Enviar Solicitud                                |        |  |  |
| Imagen 32.                                      |        |  |  |

Una vez registrada la información, haga clic en Enviar solicitud.

| UNIVERSIDAD DISTRITAL<br>FRANCISCO ISE DE CALDAS | INSTRUCTIVO PARA LA GESTIÓN DE MONOGRAFÍAS<br>(ESTUDIANTES) - PÓLUX | Código:              |                                     |
|--------------------------------------------------|---------------------------------------------------------------------|----------------------|-------------------------------------|
|                                                  | Macroproceso: Gestión de Docencia                                   | Versión: 01          | OFICINA ASESORA<br>DE TECNOLOGÍAS E |
|                                                  | Proceso: Opciones de grado                                          | Fecha de Aprobación: | INFORMACIÓN                         |

#### 7.7. Solicitud de prórroga

Por último, para esta solicitud seleccione Solicitud de prórroga. (Imagen 33)

| Crear nueva solicitud           |                                                                                                    |  |
|---------------------------------|----------------------------------------------------------------------------------------------------|--|
| Seleccione tipo de<br>solicitud | ~                                                                                                    |  |
| Universidad                     | Solicitud de cambio de director interno<br>Solicitud de prórroga<br>Solicitud de cambio de titud de trabajo de grado<br>Solicitud de cambio de evaluador(es)<br>Solicitud de cambio de codirector<br>Solicitud de cancelación de mado de grado<br>Solicitud de cancelación de Modalidad |  |
| Francisco Jo                    | Solicitud de cambio de objetivos Imagen 33.                                                                                                    |  |

Allí, verá el campo para registrar la justificación de la solicitud e información relevante sobre la solicitud de la prórroga. (Imagen 34)

| Formulario de solicitud                            |                                                                                                    |
|----------------------------------------------------|----------------------------------------------------------------------------------------------------|
| Escriba la causa con la que justifica la solicitud |                                                                                                    |
|                                                    | Г                                                                                                    |
| Información importante sobre la prórroga           | La solicitud se puede realizar por un máximo de 6 meses, en dado caso de ser aprobada, contará con ese tiempo para culminar el<br>curso de la modalidad de grado. |
|                                                    | Enviar Solicitud                                                                                                    |

Imagen 34.

Cuando ingrese la información, haga clic en Enviar solicitud.

| UNIVERSIDAD DISTRITAL<br>FRANCISCO ISSE DE CALDAS | INSTRUCTIVO PARA LA GESTIÓN DE MONOGRAFÍAS<br>(ESTUDIANTES) - PÓLUX | Código:              |                                     |
|---------------------------------------------------|---------------------------------------------------------------------|----------------------|-------------------------------------|
|                                                   | Macroproceso: Gestión de Docencia                                   | Versión: 01          | OFICINA ASESORA<br>DE TECNOLOGÍAS E |
|                                                   | Proceso: Opciones de grado                                          | Fecha de Aprobación: |                                     |

8. CONSULTA DEL TRABAJO DE GRADO Para ver toda la información relacionada con su trabajo de grado, vaya al menú Trabajo de grado > Consultar.

| Revisión de documentos 👻 | Trabajo de grado 👻            | <b>*</b> | <b>4</b> - |
|--------------------------|-------------------------------|----------|------------|
|                          | Consultar<br>verTrabajoPropio |          | es en      |
|                          | Imagen 35.                    |          |            |

En este apartado encontrará el resumen del trabajo remitido. (Imágenes 36)

| Datos básicos del estudiar | te.                         |  |
|----------------------------|-----------------------------|--|
| Código:                    |                             |  |
| fombre:                    |                             |  |
| Pensum:                    | 325                         |  |
| Proyecto curricular:       | 20 - INGENIERIA DE SISTEMAS |  |

| fodalidad:<br>ireas de Conocimi<br>Periodo:<br>istudiantes:<br>istado: | iento:        | Monografia Pri<br>Monografia<br>- INGENIERIA I<br>2023-1<br>En curso | Jeba<br>DE SISTEN | MAS, TELEMATIC | CA Y AFIN | ES        |           |                    |        |                                |   |
|------------------------------------------------------------------------|---------------|----------------------------------------------------------------------|-------------------|----------------|-----------|-----------|-----------|--------------------|--------|--------------------------------|---|
| signaturas del tra                                                     | ibajo de      | grado.                                                               |                   |                |           |           |           |                    |        |                                |   |
| signaturas del tra<br>Asignatura                                       | bajo de<br>썘  | Año                                                                  | ANII<br>EDA       | Periodo        | 쏎         | Nota      | Mil II.   | Estado             |        | Aprobación                     | 쏎 |
| signaturas del tra<br>Asignatura<br>1                                  | ibajo de<br>쏎 | Año<br>2023                                                          | Mil<br>BA         | Periodo<br>1   | Mil<br>BA | Nota<br>0 | Mil<br>UA | Estado<br>Cursando | All La | Aprobación<br>Sin Calificación | 쩺 |

Imagen 36B.

| Personas vinculadas al trabajo | de grado  |                 |                         |  |                                     |  |  |
|--------------------------------|-----------|-----------------|-------------------------|--|-------------------------------------|--|--|
|                                | Nombre    | AL.H<br>BAA     | Rol                     |  | Nota                                |  |  |
|                                |           |                 | Director Interno        |  | No ha registrado nota en el sistema |  |  |
|                                |           |                 | Evaluador               |  | No ha registrado nota en el sistema |  |  |
|                                |           | Otros documento | es del trabajo de grado |  |                                     |  |  |
| Escoja la versión que desea    | descargar |                 |                         |  |                                     |  |  |
|                                |           |                 |                         |  |                                     |  |  |
| Anteproyecto                   |           |                 |                         |  |                                     |  |  |

Imagen 36C.

|                                                   | INSTRUCTIVO PARA LA GESTIÓN DE MONOGRAFÍAS<br>(ESTUDIANTES) - PÓLUX | Código:              |                                     |
|---------------------------------------------------|---------------------------------------------------------------------|----------------------|-------------------------------------|
|                                                   | Macroproceso: Gestión de Docencia                                   | Versión: 01          | OFICINA ASESORA<br>DE TECNOLOGÍAS E |
| UNIVERSIDAD DISTRITAL<br>FRANCISCO JOSÉ DE CALDAS | Proceso: Opciones de grado                                          | Fecha de Aprobación: | INFORMACIÓN                         |

|                      | Listado d                                 | e solicitu | ides                                                                                                    |            |           |         |   |
|----------------------|-------------------------------------------|------------|----------------------------------------------------------------------------------------------------|------------|-----------|---------|---|
| Número de radicado 🐰 | Tipo de solicitud                         | 쏎          | Section Section Sec | Fecha      | Mil<br>BA | Detalle | 쏎 |
| 1050                 | Solicitud de revisión de trabajo de grado |            | Pendiente por revisar por<br>director interno                                                                                                    | 2024-07-02 |           | ۲       |   |
| 1049                 | Solicitud inicial                         |            | Aprobada por consejo de<br>carrera                                                                                                    | 2024-07-02 |           | ۲       |   |

Imagen 36D.

Allí encontrará:

- Datos básicos del estudiante
- Datos del trabajo de grado:

Dentro de este apartado podrá encontrar el estado de la solicitud, el acta de socialización y las asignaturas del trabajo de grado, con las notas correspondientes (Imagen 37)

| Asignatura | 썘 | Año  | 쇖 | Periodo | 썂릇 | Nota | 샢릇 | Estado  | 섒핏 | Aprobación | 12 |
|------------|---|------|---|---------|----|------|----|---------|----|------------|----|
| 1          |   | 2023 |   | 3       |    | 4.5  |    | Cursado |    | Aprobado   |    |
| 2          |   | 2023 |   | 3       |    | 4.25 |    | Cursado |    | Aprobado   |    |

Imagen 37.

Luego, las personas vinculadas al trabajo de grado (director, codirector y evaluador, cuando aplique) y las notas registradas por éstos. (Imagen 38)

| Nombre | 섒 | Rol              | 썂핏 | Nota                                  |  |
|--------|---|------------------|----|---------------------------------------|--|
|        |   | Director Interno |    | 4.5                                   |  |
|        |   | Co-Director      |    | No puede registrar nota en el sistema |  |
|        |   | Evaluador        |    | 4                                     |  |
|        |   |                  |    |                                       |  |

También encontrará los documentos cargados y las solicitudes realizadas.

**Nota:** Cuando la solicitud de revisión haya sido aprobada por el coordinador del proyecto curricular, los docentes que estén asociados a su trabajo de grado podrán subir notas y el estudiante, consultarlas.